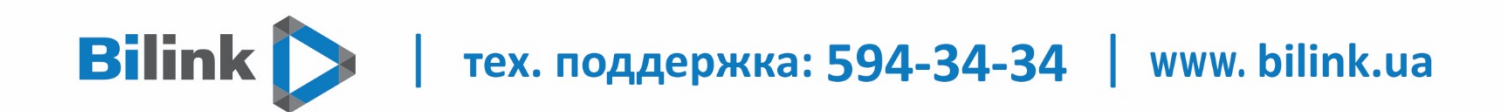

Інструкція для перегляду Bilink TV за допомогою USB накопичувача на пристроях Samsung Smart TV (OC Tizen)

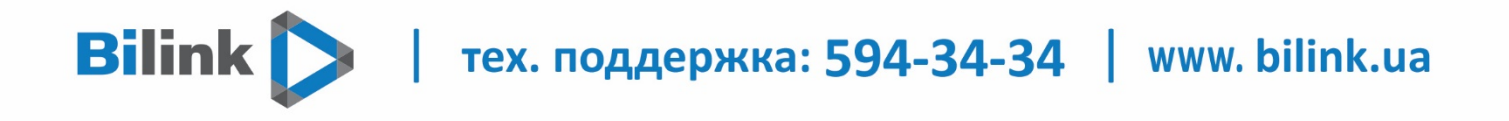

Для перегляду Bilink TV необхідно:

## 1. Відкрити особистий кабінет на вкладці телебачення

| Bilink 🔪          |       | UA RU     |
|-------------------|-------|-----------|
|                   | ٢     | (2217)    |
| ۵.                |       | ?         |
| Послуги           | Акції | Підтримка |
| Статус            |       |           |
| Поповнення        |       |           |
| Профіль           |       |           |
| Інтернет          |       |           |
| Телебачення       |       |           |
| Додаткові послуги |       |           |
| Обладнання        |       |           |
| Сервіс            |       |           |
|                   |       |           |

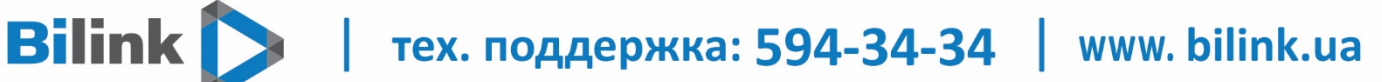

## 2. Обрати кнопку "Активувати" та підтвердити

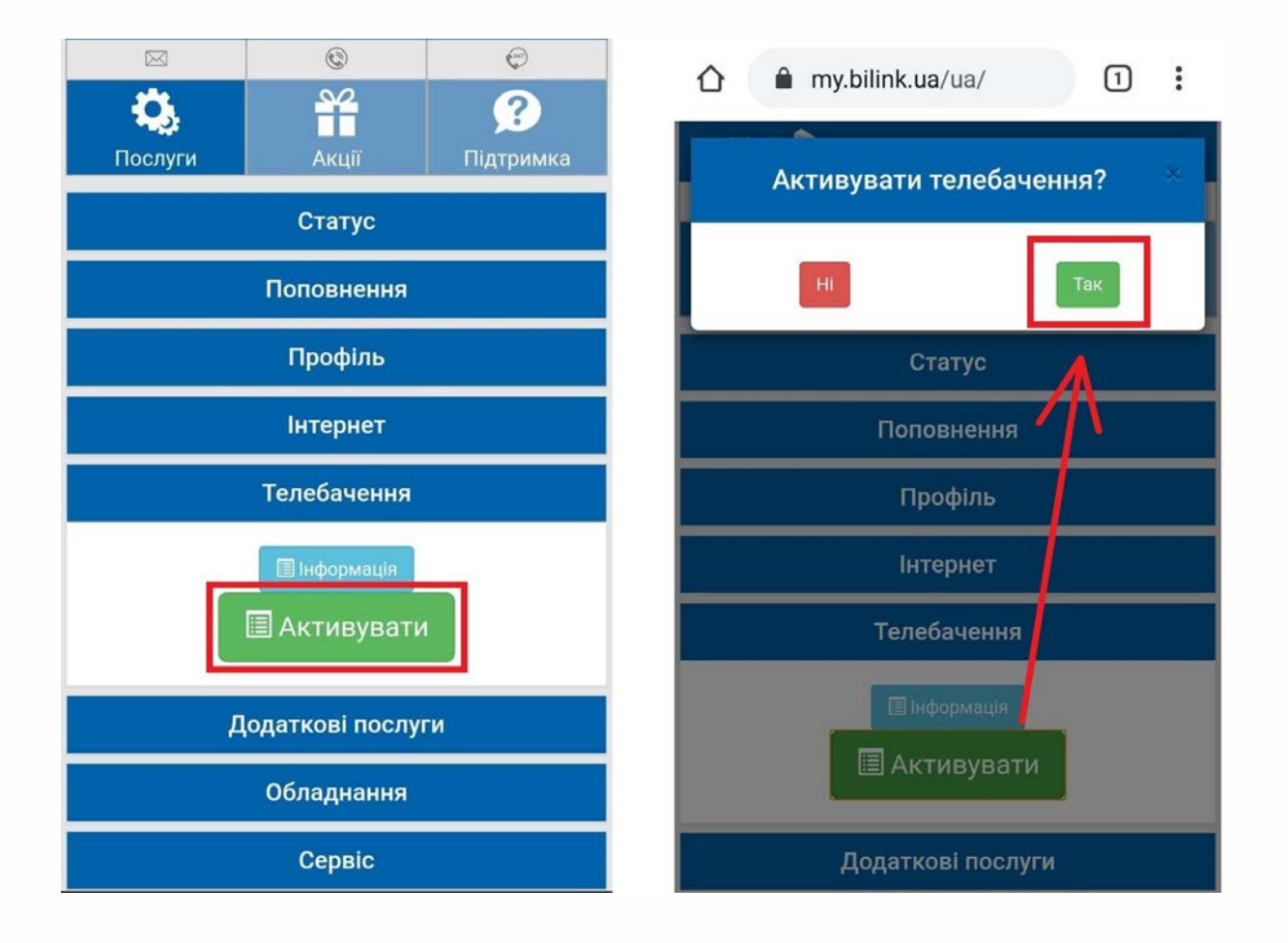

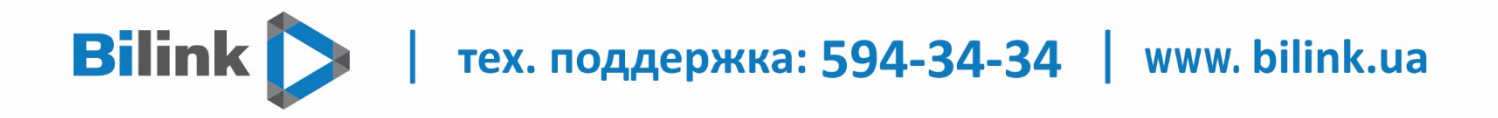

## 3. Натиснути кнопку «Додати пристрій» і Ви отримаєте код активації

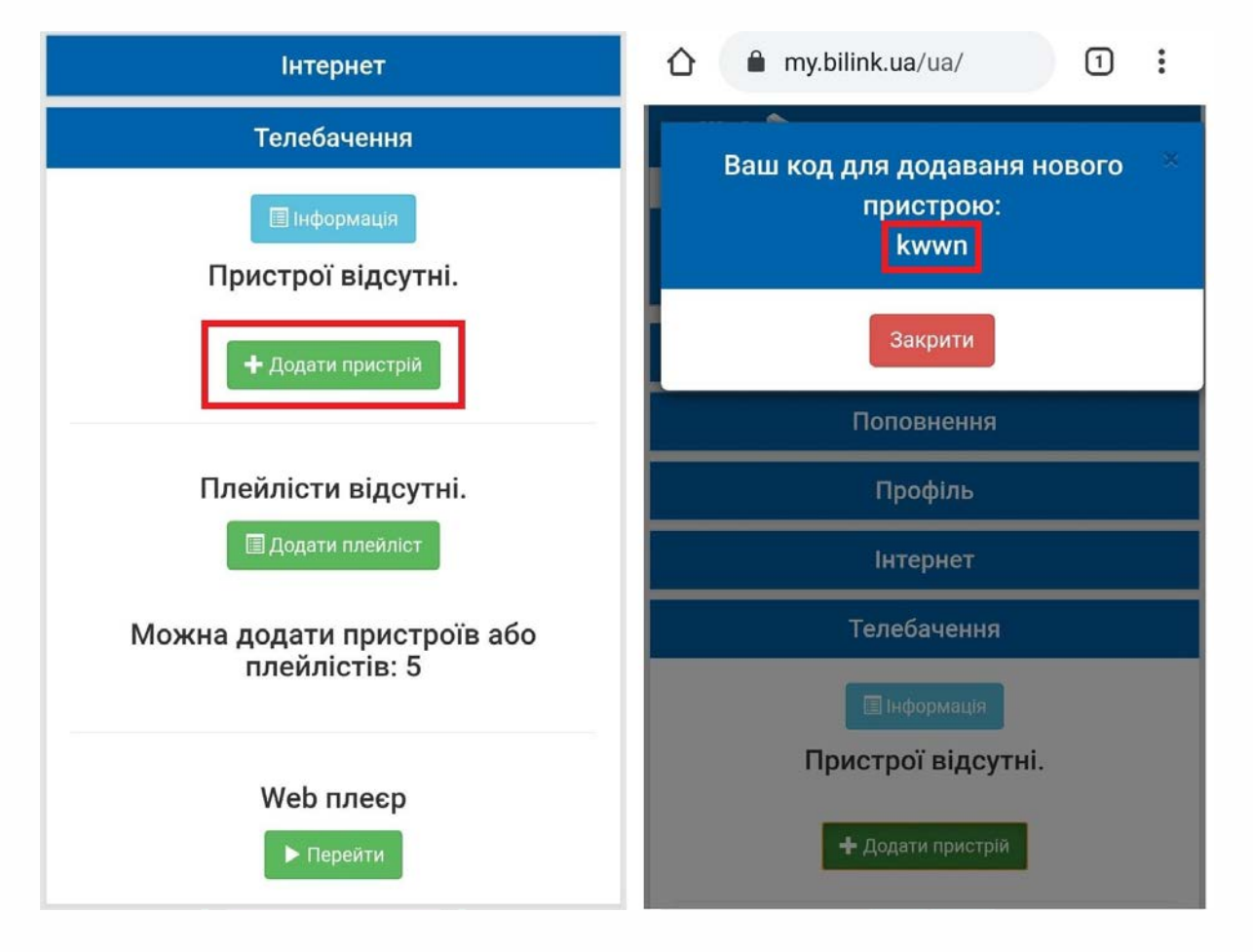

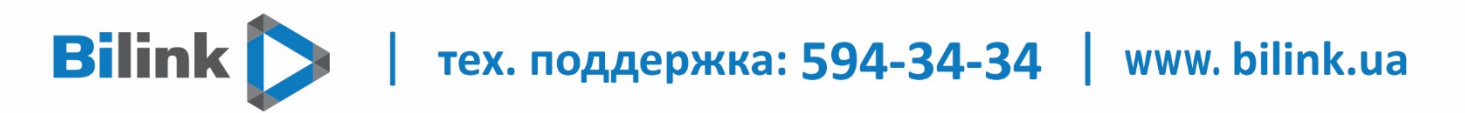

# 4. Встановити додаток Bilink TV на телевізор за допомогою USB накопичувача.

## ВАЖЛИВО: Переконайтеся, що USB накопичувач має файлову систему FAT32. Якщо має іншу систему - відформатуйте накопичувач в FAT32.

Перемістіть папку <u>userwidget</u> з архіву на USB накопичувач (папка повинна бути розпакована і лежати в корені диска).

Підключити USB накопичувач с папкою userwidget в телевізор. Встановлення почнеться автоматично. Після встановлення, додаток буде доступний в розділі "Встановлених додатків" вікна Apps.

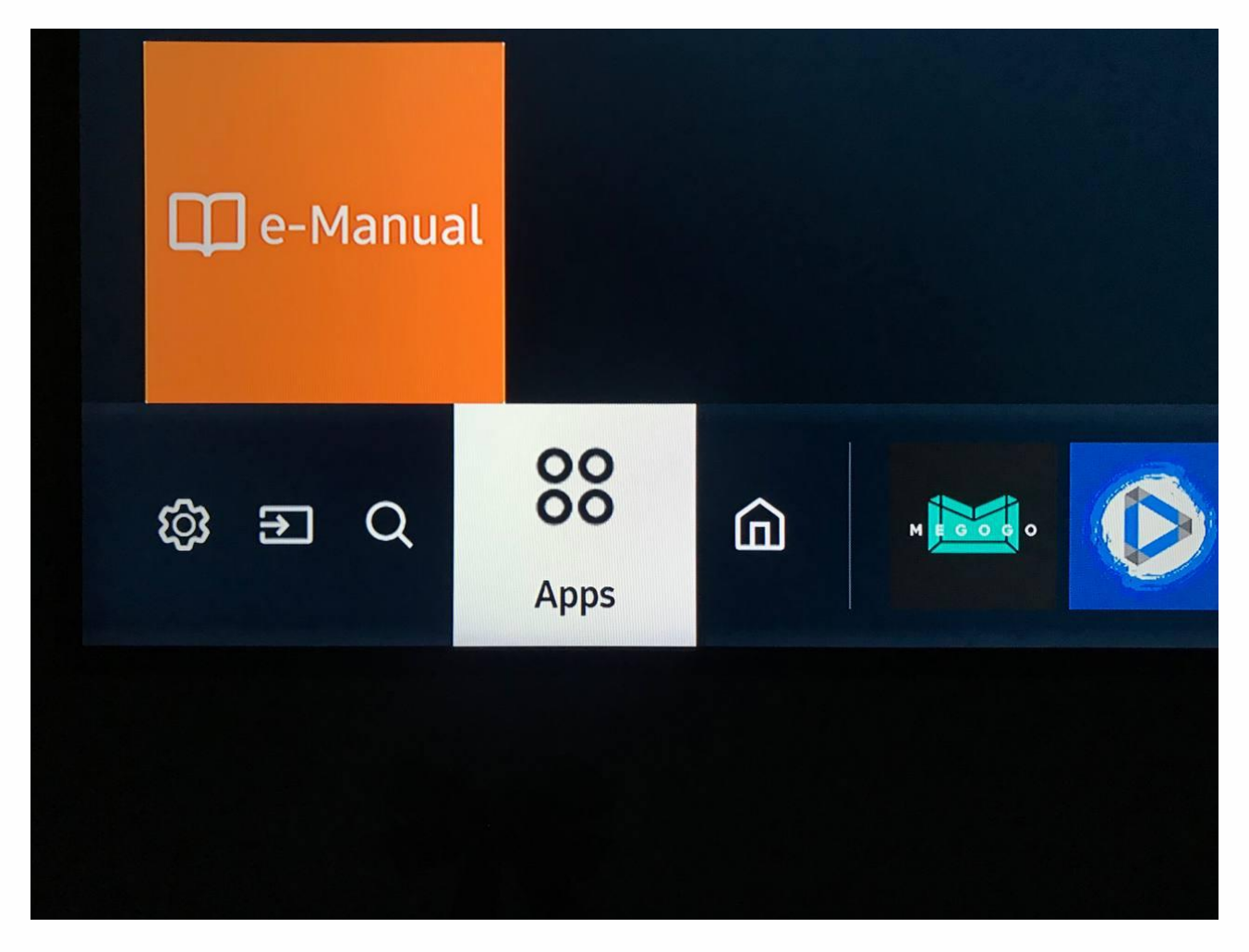

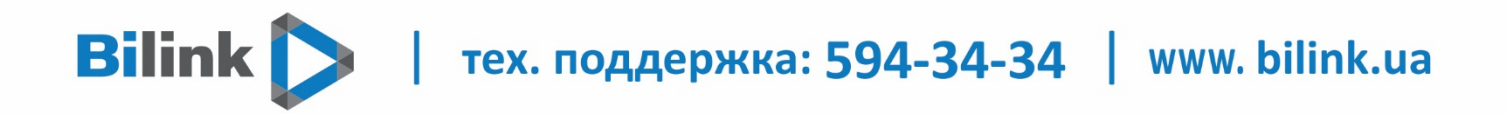

5. Додаток Bilink TV по необхідності можливо перемістити на головне меню телевізора.

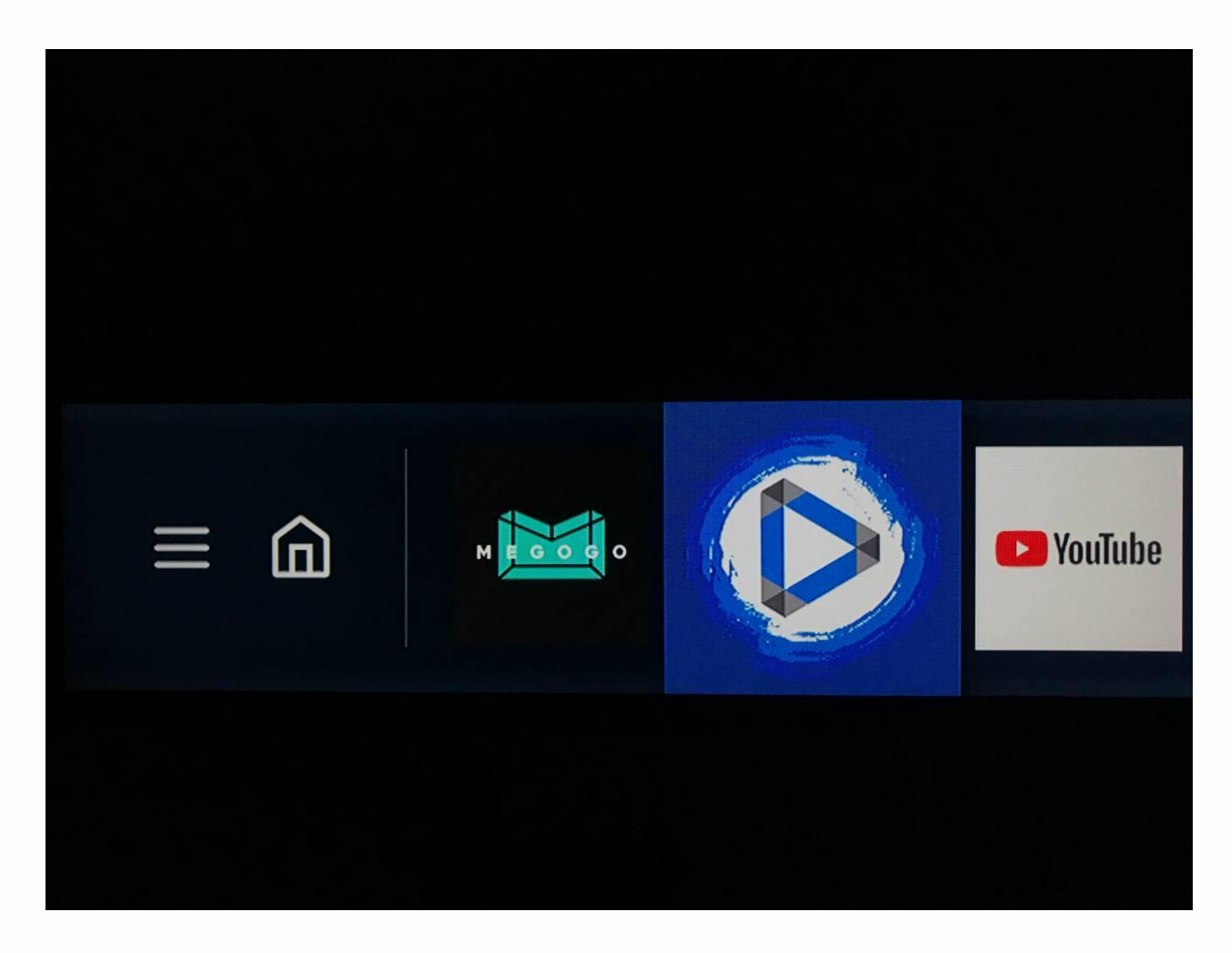

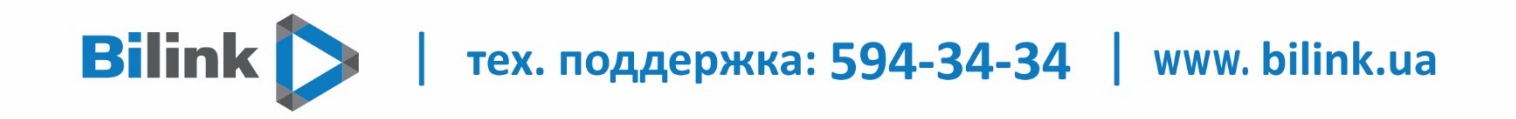

6. Після встановлення, потрібно відкрити додаток та прописати раніше отриманий код з особистого кабінету і натиснути кнопку «Активувати»

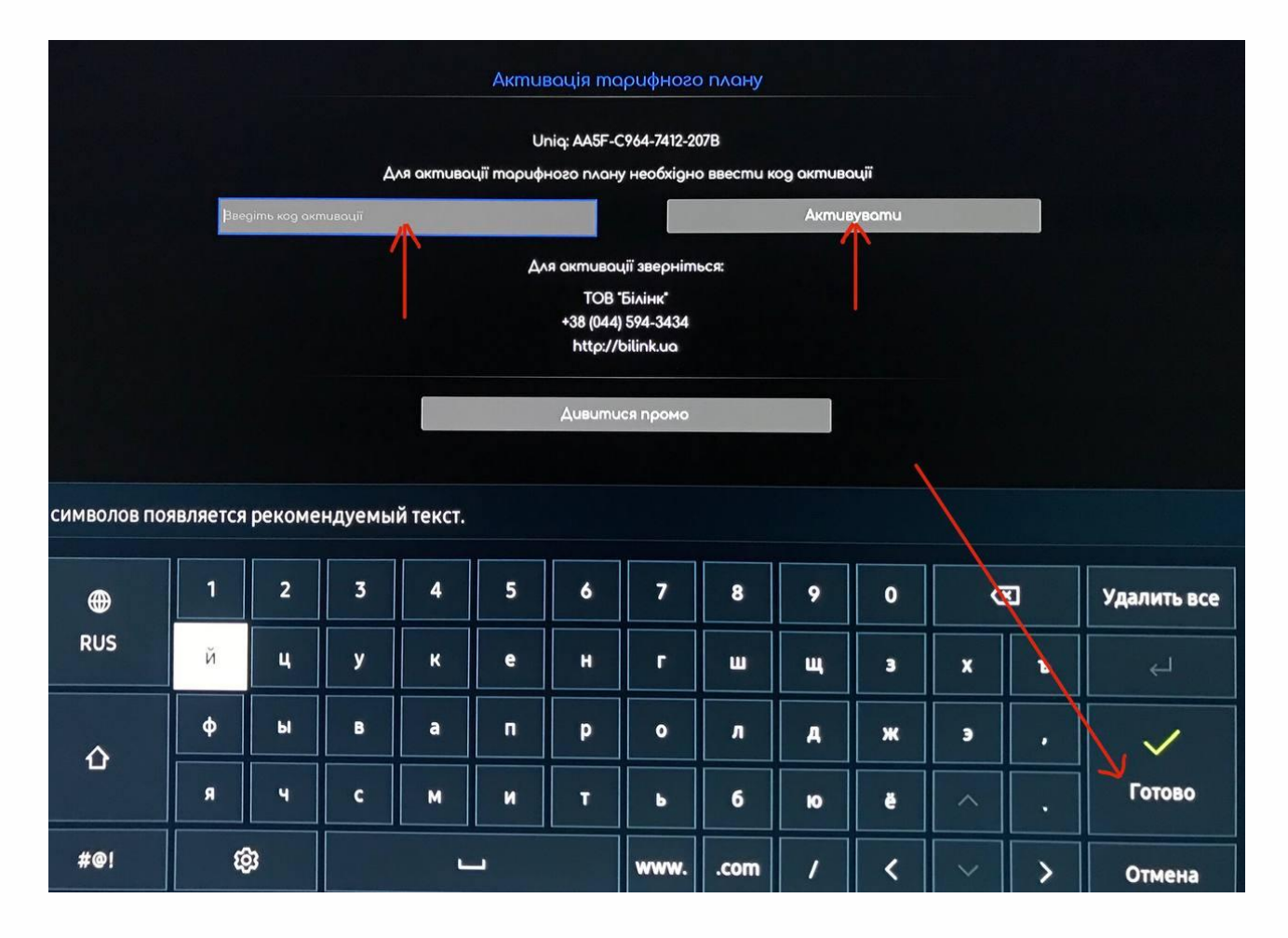

Bilink 🔪 | тех. поддержка: 594-34-34 | www. bilink.ua

#### Всі канали > 9 **Интер** Речдок Всі канали IHTEP 3 Бігуді Т/с "Вторая свадьба". Інформаційні 2 Э **1+1** Х/ф "Супернянь 2". 쪯 Фільми 3 Э 1+1 HD 🖇 Спортивні 9 СТБ T/c "Cnig". Пізнавальні 5 9 СТБ HD T/c "C∧ig". (Дитячі 6 в Розважальні Украина Сьогодні. 7 УКРАНА **Украина НD** Сьогодні. 😡 Музичні 8 УКРАІНА 9 ICTV T/c "Нюхач", 1 і 2 с. 6 Pagio 9 TICTV 9 Мл ICTV HD

### Приємного перегляду